## Cosa è il Registro Educatore

## Descrizione

Il <u>"REGISTRO EDUCATORE"</u> è il registro sul quale viene mostrato tutto ciò che l'educatore ha inserito su Easynido, quindi ENTRATE, USCITE, ATTIVITA', FOTO, PRANZO, RIPOSINI, SPUNTINI relativo a tutte le sezioni che segue.

Per entrare nel REGISTRO EDUCATORE, basterà andare sulla sezione "REGISTRO" del menù principale che trovate alla vostra sinistra e cliccare su <u>"REGISTRO EDUCATORE"</u>.

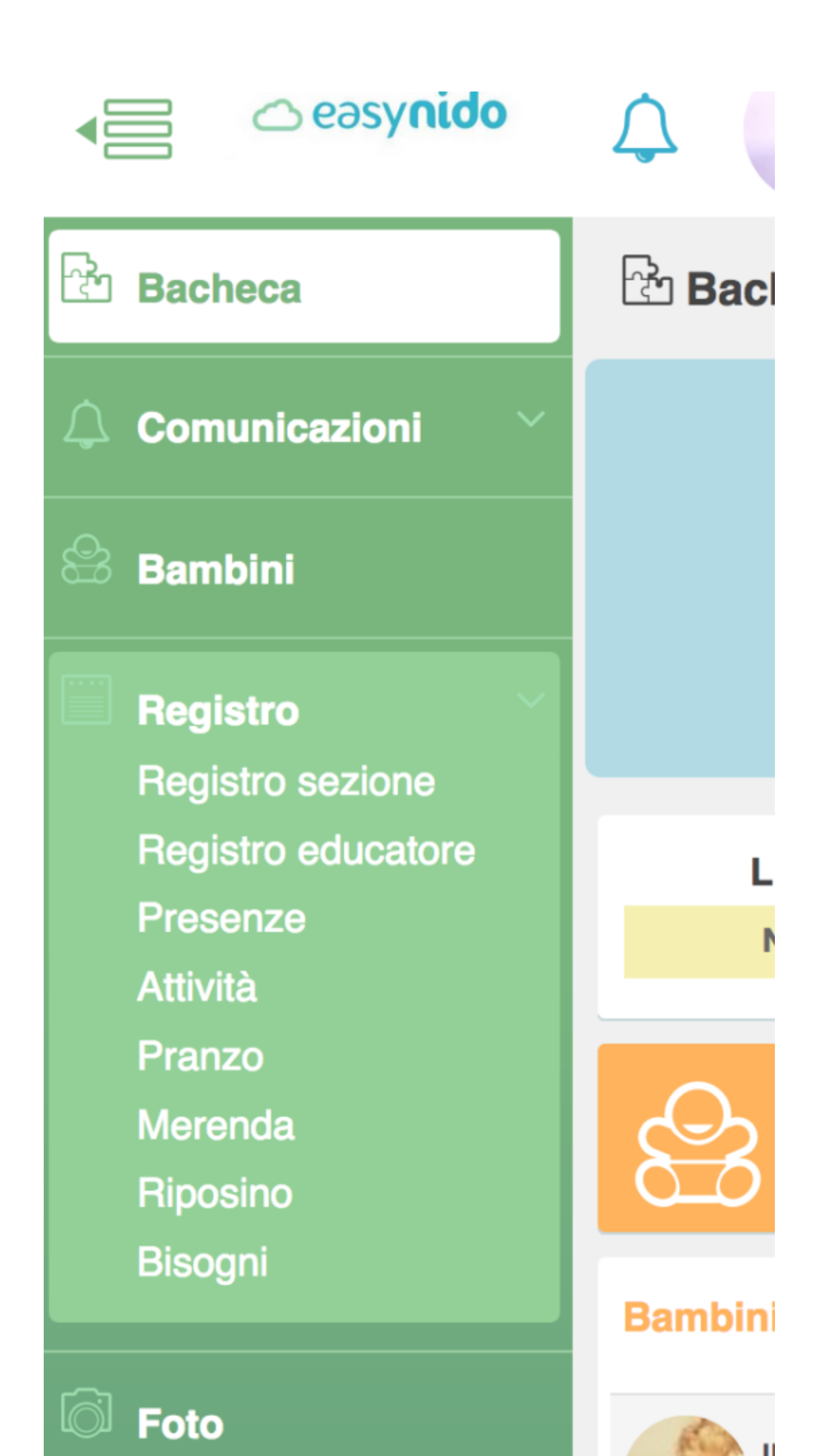

Vi si aprirà la schermata del REGISTRO EDUCATORE. In questa schermata troverete tutte le attività registrate dall'educatore, con il riferimento al giorno, all'ora, a quanti bambini hanno svolto quell'attività.

| Registro educatore    |          |                    |          |                  |
|-----------------------|----------|--------------------|----------|------------------|
| - Tutte le attività - | ▼ Giorno | Settimana          | <        | Seleziona giorno |
| Attività              |          | Data e Ora         |          | Dettagli         |
| Gioco Libero          |          | 29/09/2017 - 15:00 | 8 Bambin | I.               |
| IC Teatro             |          | 29/09/2017 - 14:00 | 8 Bambin | i                |
| Gioco Libero          |          | 28/09/2017 - 15:00 | 7 Bambin | i                |
| Media                 |          | 28/09/2017 - 14:25 | 9 Bambin | i                |
| Disegno               |          | 28/09/2017 - 14:00 | 7 Bambin | i                |
| A                     |          |                    |          |                  |

Grazie alle due icone blu e rosse che troverete a destra, avrete la possibilità di modificare il record inserito (icona blu con il simbolo della matita) o di cancellarlo (icona rossa con il simbolo del cestino).

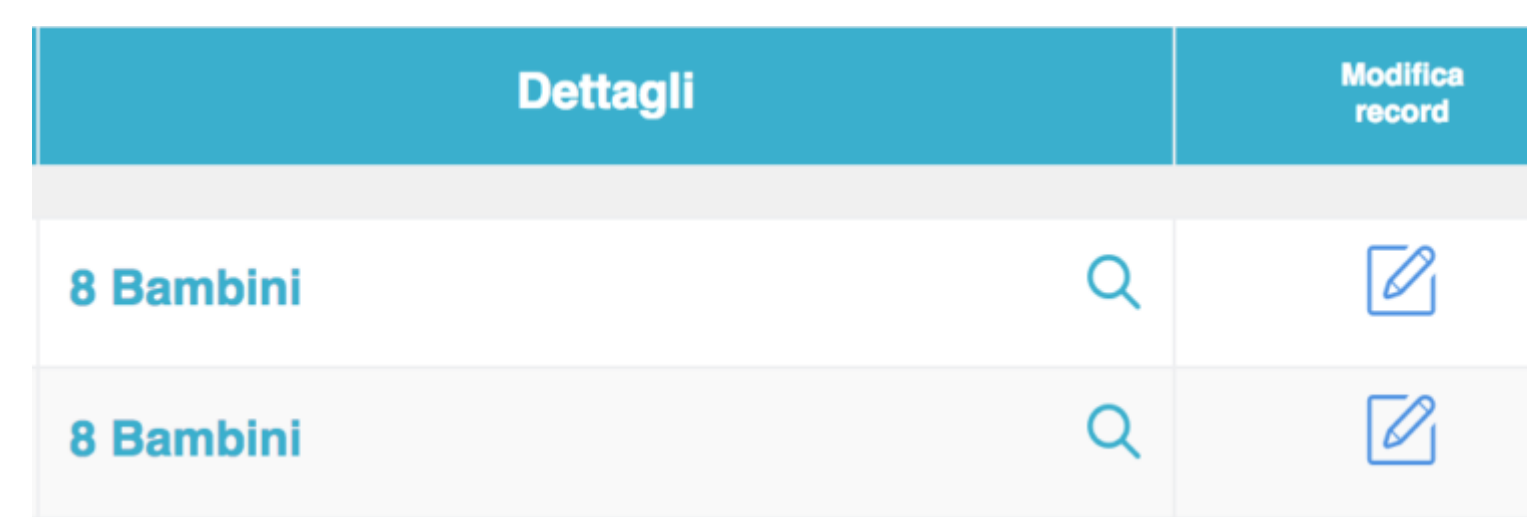

Potrete scegliere se vedere tutte le attività registrate o solo quelle che vi interessano; cliccando sul bottone bianco "TUTTE LE ATTIVITA' " vi si aprirà un menù a tendina con tutte le attività registrate, cliccate su quella che vi interessa e così sulla schernata verranno visualizzati solo i record relativi a quell'attività.

| eəsy <b>nido</b>           | 6 | Ciao F | rancesco           |      |           | je            |
|----------------------------|---|--------|--------------------|------|-----------|---------------|
| Registro educatore         |   |        |                    |      |           |               |
| - Tutte le attività -      | • | Giorno | Settimana          |      | <         | Seleziona gio |
| - Tutte le attività -      |   |        | Data e Ora         |      |           | Dettag        |
| Presenze - Entrata         |   |        |                    |      |           |               |
| Presenze - Uscita          |   |        | 29/09/2017 - 15:00 | 8 Ba | mbini     |               |
| Assenze                    |   |        | 29/09/2017 - 14:00 | 8 Ba | mbini     |               |
| Riposino                   |   |        | 28/09/2017 - 15:00 | 7 Ba | mbini     |               |
| Pranzo                     |   |        | 28/00/2017 - 14-25 | 0.89 | mbini     |               |
| Spuntino                   |   |        | 20/09/2017 - 14.25 | 9 Da | moim      |               |
| Bisogni                    |   |        | 28/09/2017 - 14:00 | 7 Ba | mbini     |               |
| Media                      |   |        | 27/09/2017 - 15:00 | 7 Ba | mbini     |               |
| Pregrafismo e prescrittura |   |        | 07/00/0017 11/00   | 7.0- | m h l m l |               |
| Arte                       |   |        | 27/09/2017 - 14:00 | 7 Ba | mbini     |               |

Subito dopo il bottone bianco **"TUTTE LE ATTIVITA**" troverete il bottone bianco-celeste "GIORNO/SETTIMANA" ; questi due bottoni vi daranno la possibilità di vedere il registro dell'educatore di un determinato giorno, cliccando su "**GIORNO**", oppure relativo ad una determinata settimana cliccando su "**SETTIMANA"**. Di seguito a destra troverete il bottone bianco "**SELEZIONA GIORNO**" attraverso il quale potrete selezionare il giorno del quale vi interessa vedere il registro, oppure la settimana, a seconda se avete scelto in precedenza la vista "GIORNO" o "SETTIMANA".

| Registro educatore    |                     |            |           |          |                  |  |  |  |
|-----------------------|---------------------|------------|-----------|----------|------------------|--|--|--|
| - Tutte le attività - | e le attività - 🔹 🗸 |            | Settimana | <        | Seleziona giorno |  |  |  |
| Attività              |                     | Data e Ora |           | Dettagli |                  |  |  |  |
|                       |                     |            |           |          |                  |  |  |  |

Il giorno o la settimana lo potrete scegliere tramite il menù calendario che comparirà dopo aver cliccato sul bottone bianco a destra "SELEZIONA GIORNO".

| Registro educatore |                                |  |  |                              |           |           |    |                         |    |    |    |    |    |  |  |
|--------------------|--------------------------------|--|--|------------------------------|-----------|-----------|----|-------------------------|----|----|----|----|----|--|--|
|                    | - Tutte le attività - 🔻 Giorno |  |  | Settimana                    | ttimana < |           |    | 11/09/2017 - 17/09/2017 |    |    |    |    |    |  |  |
| Attività           |                                |  |  | Data e Ora                   |           |           |    | Settembre 2017          |    |    |    |    |    |  |  |
| Ε                  |                                |  |  |                              |           |           | Lu | Ма                      | Me | Gi | Ve | Sa | Do |  |  |
|                    | Media                          |  |  | 15/09/2017                   | 7 - 15:43 | 9 Bambin  | 28 | 29                      | 30 | 31 | 1  | 2  | 3  |  |  |
|                    |                                |  |  | 15/09/2017 - 15:00           |           | 6 Bambini | 4  | 5                       | 6  | 7  | 8  | 9  | 10 |  |  |
|                    |                                |  |  | 15/03/2017 - 15.00 0 Ballion |           |           | 11 | 12                      | 13 | 14 | 15 | 16 | 17 |  |  |
|                    | Teatro                         |  |  | 15/09/2017                   | 7 - 14:00 | 6 Bambin  | 18 | 19                      | 20 | 21 | 22 | 23 | 24 |  |  |
|                    | Gioco Libero                   |  |  | 14/09/2017                   | 7 - 15:00 | 7 Bambin  | 25 | 26                      | 27 | 28 | 29 | 30 | 1  |  |  |
|                    |                                |  |  |                              |           |           |    |                         |    |    |    |    |    |  |  |